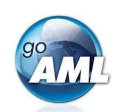

## Schritt-für-Schritt-Anleitung zu Ihrer goAML-Registrierung

Dies ist eine schrittweise Anleitung zur Registrierung Ihrer Organisation für das neue MROS-System zur Übermittlung und Verarbeitung von Verdachtsmeldungen. Informationen zur Registrierung weiterer Benutzer Ihrer Organisation finden Sie auf ab Seite 3 dieses Dokuments. Bitte beachten Sie, dass die Registrierung eine einmalige Aktivität ist.

## Schritte zur Registrierung Ihrer Organisation in goAML

- 1. Klicken Sie auf den folgenden Link: <u>https://www.fedpol.admin.ch/fedpol/de/home/kriminalitaet/geldwaescherei/meldung/registrierung.html</u> Sie gelangen zur Registrierungsseite der MROS-Webseite.
- 2. Füllen Sie das Formular "*Erstregistrierung meldende Stelle*" aus und klicken Sie auf die Schaltfläche «*Senden*».

Stellen Sie Folgendes sicher:

- a) Geben Sie eine g
  ültige Mobiltelefonnummer ein, an welche die SMS-Token-Codes gesendet werden.
- b) Verwenden Sie Ihr **persönliches** E-Mail-Firmenkonto. Das Gruppenkonto Ihrer Organisation wird in einem späteren Stadium des Registrierungsprozesses benötigt.
- c) Sie können dieselbe Mobiltelefonnummer für mehrere Benutzer Ihrer Organisation verwenden und so beispielsweise ein einzelnes Mobiltelefon verwenden, welches bei Ihnen zentral aufbewahrt wird und allen registrierten goAML-Benutzern zugänglich ist.

| Erstregistrierung meldende Stel                          | le Registrierung Person von bereits registrierter meldender Stelle               |
|----------------------------------------------------------|----------------------------------------------------------------------------------|
| Bitte erfassen Sie als ersten Schr<br>folgenden Angaben: | itt zur Registrierung für die elektronische Erfassung einer Verdachtsmeldung die |
| Vorname *                                                |                                                                                  |
| Familienname *                                           |                                                                                  |
| E-Mail *                                                 |                                                                                  |
| Mobilnummer *                                            |                                                                                  |
| F                                                        | ormat: +4179000000                                                               |
| Art der meldenden Stelle *                               | Bitte wählen •                                                                   |
| Name der meldenden [<br>Stelle *                         |                                                                                  |
| [                                                        | Senden Löschen                                                                   |

- 3. Wenn Sie die Felder richtig ausgefüllt haben, erscheint auf dem Bildschirm eine «Vielen Dank!»-Nachricht. Wenn nicht, überprüfen Sie bitte das Formular erneut und füllen Sie die fehlenden Informationen in den entsprechenden Feldern aus oder korrigieren Sie Ihre Angaben.
- 4. Nach erfolgreicher Registrierung erhalten Sie innerhalb von drei Werktagen eine E-Mail mit Ihrer Login ID und dem Initial-Passwort.

| 5. | Klicken Sie auf den folgenden Link:<br>https://www.goaml.fedpol.admin.ch und<br>geben Sie die Login ID und das<br>Passwort ein, welche Sie per E-Mail           | Login ID<br>Passwort / PIN   | 109761<br>                                                             |
|----|----------------------------------------------------------------------------------------------------|------------------------------|------------------------------------------------------------------------|
|    | erhalten haben.<br>Klicken Sie auf « <i>mit SMS anmelden</i> »,<br>um eine SMS mit einem Token-Code auf<br>dem zuvor registrierten Mobiltelefon<br>zu erhalten. | Tokencode                    | Login mit Passwort Login mit SMS Login mit Mobile-ID Login mit SecurlD |
| 6. | Ändern Sie Ihr Initial-Passwort und klicken<br>Sie auf die Schaltfläche « <b>Senden</b> ».                                                                      | Neues Passwort<br>Bestätigen |                                                                        |

Senden

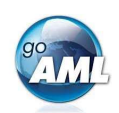

7. Geben Sie den Code in das Feld "SMS Code" ein und klicken Sie auf die Schaltfläche "Senden".

| SMS Code                                                                                                    | Bitte erfassen Sie den Sicherheitscode, welcher an Ihr Mobiltelefon gesendet wurde: |
|----------------------------------------------------------------------------------------------------|-------------------------------------------------------------------------------------|
|                                                                                                    | Senden Abbrechen Neues SMS generieren                                               |
| Die Startseite von goAML wird nun in Ihrem Webbrow<br>geöffnet. Klicken Sie links auf der Seite auf<br>die Schaltfläche « <i>Register</i> ». | rser Register<br>To register, please use the following buttons:                     |

9. Es öffnet sich nun eine neue Ansicht. Schweizer Finanzintermediäre wählen die Kachel oben links «*Meldende Stelle*»:

8.

Als Benutzer einer bestehenden meldenden Stelle registrieren.

| Als meldende Stelle registrieren  |                  |                                      |
|-----------------------------------|------------------|--------------------------------------|
| Meldende Stelle                   | Aufsichtsbehörde | Schweizer Behörde / Ausländische FIU |
| einen neuen Benutzer registrieren |                  |                                      |
| Benutzer (meldende Stelle)        |                  |                                      |

10. Füllen Sie das Formular mit den Details Ihrer Organisation aus. Alle rot markierten Felder sind pflichtig und können nicht ignoriert werden:

| Meldende Stelle                         | Meldende Stelle                            |                        |                        |                                     |             |                                |                                 |
|-----------------------------------------|--------------------------------------------|------------------------|------------------------|-------------------------------------|-------------|--------------------------------|---------------------------------|
| Administrator                           | Art der meldenden Stelle ist erforderlich! |                        | Name ist erforderlich! |                                     |             | Firmenkürzel ist erforderlich! |                                 |
| Rumminguator                            | - L                                        | ×                      |                        |                                     |             |                                |                                 |
| Beilagen                                | Gruppen-E-mail ist erforderlich!           | î                      | Finanzsektor?          |                                     |             | BIC                            |                                 |
| Preview and Submit                      | Registernummer                             |                        | Name gemäss Handel     | sregisterauszug                     |             | Rechtsform                     |                                 |
| annot submit until the form is complete | Stadt der Registrierung                    |                        | Kanton der Registrieru | ing                                 |             | Land der Registrierung         |                                 |
| Abbrechen                               | Name der Holdinggesellschaft               |                        | Kontaktperson          |                                     |             | URL                            |                                 |
|                                         | + Adresse(n)*                              | ✓ Adresse #1           |                        |                                     |             |                                |                                 |
|                                         | 1                                          | Art ist erforderlich!  | ¥                      | Adresse ist erforderlich!           | Inaktiv (n. | a.)                            | Ort ist erforderlich!           |
|                                         |                                            | PLZ                    |                        | * Land                              | Kanton      |                                | _                               |
|                                         |                                            |                        |                        | Schweiz                             | *           |                                |                                 |
|                                         |                                            | Bemerkungen            |                        |                                     |             |                                |                                 |
|                                         |                                            |                        |                        |                                     |             |                                |                                 |
|                                         | + Telefonnummer(n)*                        | ✓ Telefonnumm          | er #1                  |                                     |             |                                |                                 |
|                                         |                                            | Kontaktart ist erforde | erlich!                | Kommunikationsart ist erforderlich! | Ländervo    | wahl                           | Telefonnummer ist erforderlicht |

11. Nun wählen Sie am linken Bildrand die Maske unter Abschnitt 2 mit der Überschrift **Administrator** aus. Sie als erstregistrierende Person Ihrer Organisation übernehmen automatisch die Rolle als goAML-Administrator. Diese Einstellung kann später geändert und auf weitere Mitarbeitende Ihrer Organisation ausgedehnt werden:

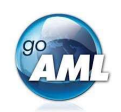

| 1. Meldende Stelle                       | Administrator             |                              |                                                  |                                 |
|------------------------------------------|---------------------------|------------------------------|--------------------------------------------------|---------------------------------|
| 2. Administrator                         | * Benutzername            | * Passwort                   | * Passwort bestätigen                            | Titel                           |
|                                          | 2045670                   | ****                         | ****                                             |                                 |
| 3. Beilagen                              | Vorname ist erforderlich! | Nachname ist erforderlich!   | * E-Mail                                         | Geschlecht                      |
|                                          |                           |                              | urs.soltermann@fedpol.admin.ch                   | ~                               |
| 4. Preview and Submit                    | Inaktiv (n.a.)            | Inaktiv (n.a.)               | Inaktiv (n.a.)                                   | Beruf                           |
| Cannot submit until the form is complete | dd.MM.yyyy                |                              |                                                  | ×                               |
|                                          | Inaktiv (n.a.)            | Inaktiv (n.a.)               | Inaktiv (n.a.)                                   |                                 |
|                                          | -                         |                              |                                                  |                                 |
| Abbrechen                                | + Adresse(n)              |                              |                                                  |                                 |
|                                          | + Telefonnummer(n)*       | ✓ Telefonnummer #1           |                                                  |                                 |
|                                          |                           | Kontaktart ist erforderlich! | ommunikationsart ist erforderlich! Ländervorwahl | Telefonnummer ist erforderlich! |
|                                          |                           | ~                            | ~                                                |                                 |
|                                          |                           | Inaktiv (n.a.)               | emerkungen                                       |                                 |
|                                          |                           |                              |                                                  |                                 |

Die Felder "**Benutzername**", "**E-Mail**", "**Passwort**" und "**Passwort bestätigen**" enthalten bereits die Angaben der vorherigen Registrierung und können nicht geändert werden.

12. Sobald alle pflichtigen Felder ausgefüllt sind, erscheint am linken Rand ein grünes Band. Gehen sie nun auf den Abschnitt 4 (Preview and Submit), Geben Sie den Captcha-Code ein und klicken Sie auf die Schaltfläche «Submit New Organisation»:

| 1. Meldende Stelle                          |
|---------------------------------------------|
| 2. Administrator                            |
| 3. Beilagen                                 |
| 4. Preview and Submit                       |
| C (997899)                                  |
| Geben Sie den obenstehenden Code in das Fel |
|                                             |
| Submit New Organisation                     |

- Innerhalb von drei Arbeitstagen erhalten Sie eine weitere E-Mail, welche den Abschluss Ihrer Registrierung bestätigt. Diese E-Mail enthält die ID Ihres Instituts, die Sie zum Registrieren weiterer Benutzer benötigen.
- 14. Jetzt können Sie sich bei goAML anmelden und Ihre Verdachtsmeldungen erfassen, speichern und übermitteln.

## Schritte zum Registrieren eines zusätzlichen Benutzers Ihrer Organisation

Die Schritte zum Registrieren weiterer Benutzer sind den zuvor beschriebenen sehr ähnlich. Deshalb fassen wir uns kurz und konzentrieren uns auf die in *hellblau* markierten Unterschiede.

- 1. Klicken Sie auf https://www.fedpol.admin.ch/fedpol/de/home/kriminalitaet/geldwaescherei/meldung/registrierung.html
- Füllen Sie das Formular unter "Registrierung Person von bereits registrierter meldender Stelle" aus und geben Sie die ID Ihres Instituts ein, welche Ihr Administrator gemäss Schritt 9 auf Seite 2 erhalten hat. Klicken Sie anschliessend auf die Schaltfläche «Senden».
- 3. Nach erfolgreicher Registrierung erhalten Sie eine E-Mail mit Ihrer Login ID und einem Initial-Passwort.

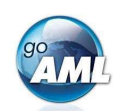

- 4. Klicken Sie auf <u>www.goaml.fedpol.admin.ch</u>, geben Sie Login ID und Passwort ein und klicken Sie auf die Schaltfläche "*Login mit SMS*". -> Achtung: Nicht die Taste ENTER klicken!
- 5. Ändern Sie Ihr Initial-Passwort und klicken Sie auf "*Senden*". Geben Sie anschliessend den Token-Code in das Feld «*SMS-Code*» ein und klicken Sie auf die Schaltfläche «*Senden*».
- 6. Die Startseite von goAML wird nun geöffnet. Klicken Sie auf die Schaltfläche "Register".
- 7. Wählen sie aus den zur Verfügung stehenden Kacheln jene mit dem Titel «**Benutzer (meldende Stelle)**» aus:

Als meldende Stelle registrieren

| Meldende Stelle                                                 | Aufsichtsbehörde | Schweizer Behörde / Ausländische FIU |
|-----------------------------------------------------------------|------------------|--------------------------------------|
| einen neuen Benutzer registrieren<br>Benutzer (meldende Stelle) |                  |                                      |
| Als Benutzer einer bestehenden meldenden Stelle registrieren.   |                  |                                      |

 Füllen Sie das Formular mit den erforderlichen Details der neuen Person aus, gehen Sie zum Abschnitt 3 (Preview and Submit), geben den Captcha-Code ein und klicken auf die Schaltfläche "Submit New User" sofern das Band am linken Bildrand komplett grün ist:

| 2. beilag | en                            |
|-----------|-------------------------------|
| 3. Previe | w and Submit                  |
| 100000    | Store Later Later & Col       |
|           | 435725                        |
| Geben Sie | e den obenstehenden Code in d |
|           |                               |
|           |                               |
|           |                               |

- 9. Nach der Genehmigung (durch Klicken Ihres goAML-Administrators auf die Schaltfläche "*Finalisieren*") erhält die neue Person eine E-Mail, die den Abschluss der Registrierung bestätigt.
- 10. Nun kann sich der neue Benutzer via <u>www.goaml.fedpol.admin.ch</u> durch Klicken auf die Schaltfläche «*Login*» auf dem Webportal von goAML anmelden.